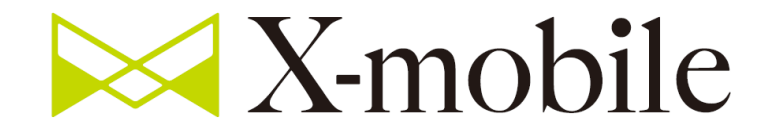

## 限界突破WiFi 運用について

# **開通処理** (IDと端末の紐づけ)

#### SaaS - 開通処理①

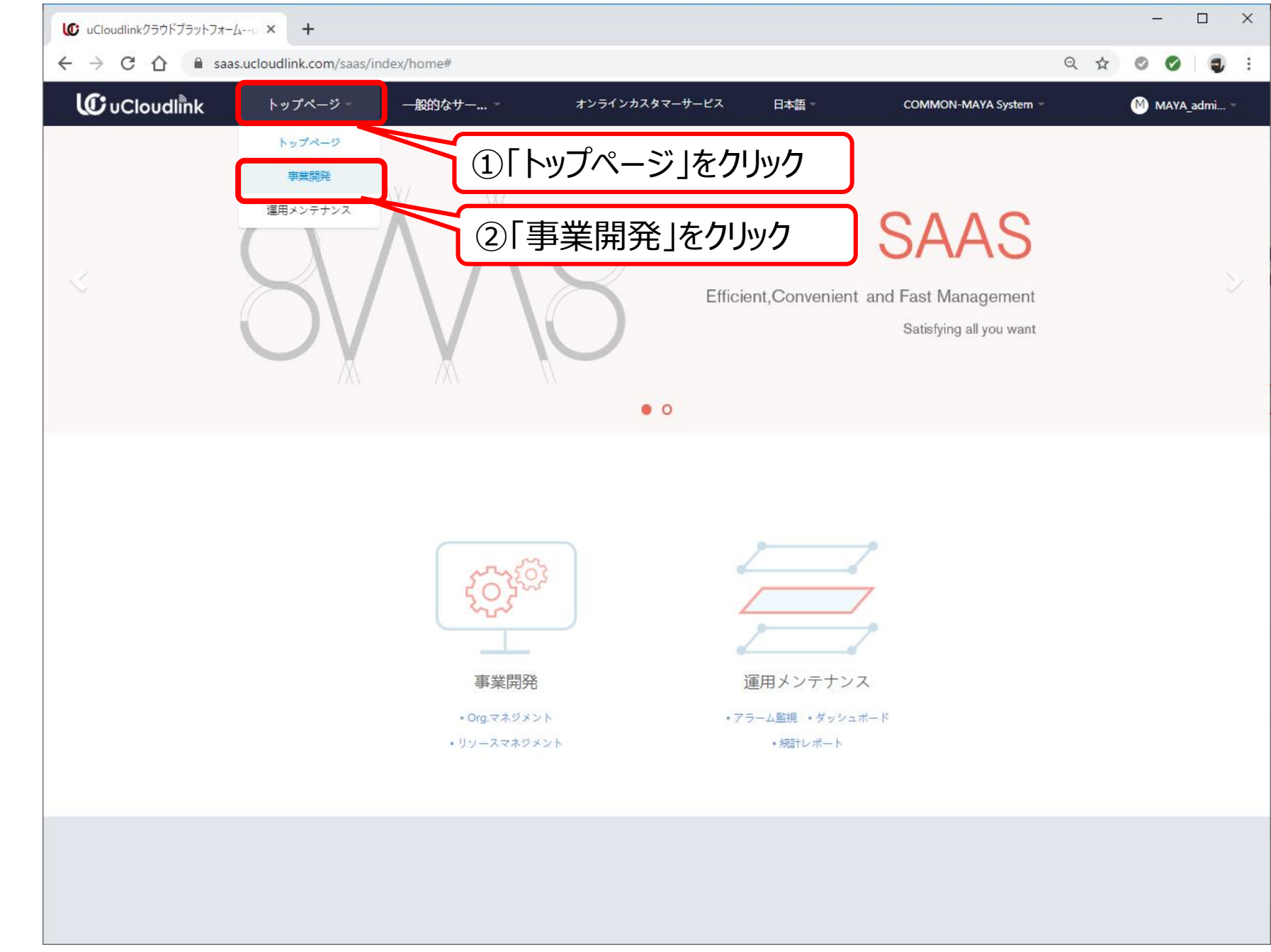

#### SaaS - 開通処理②

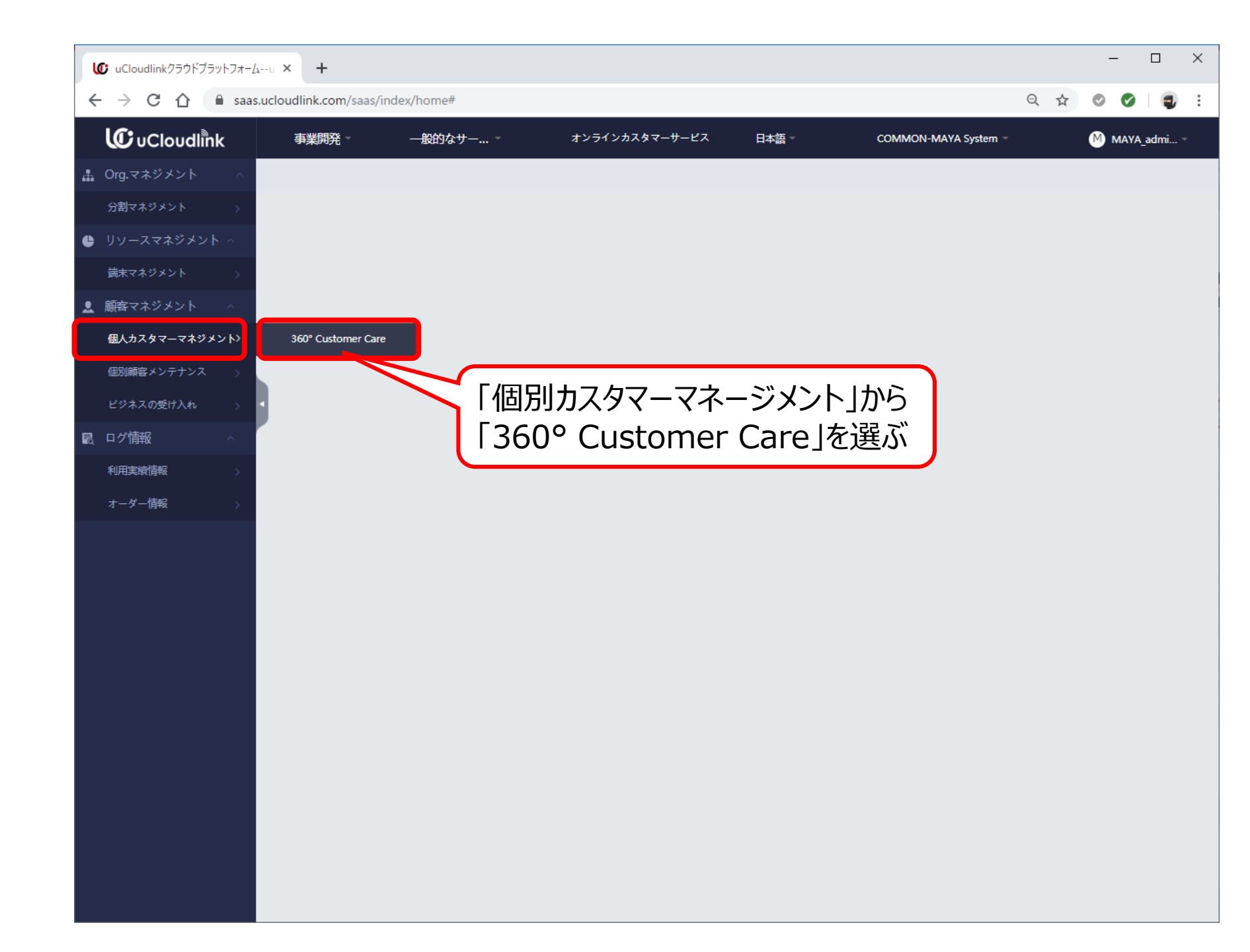

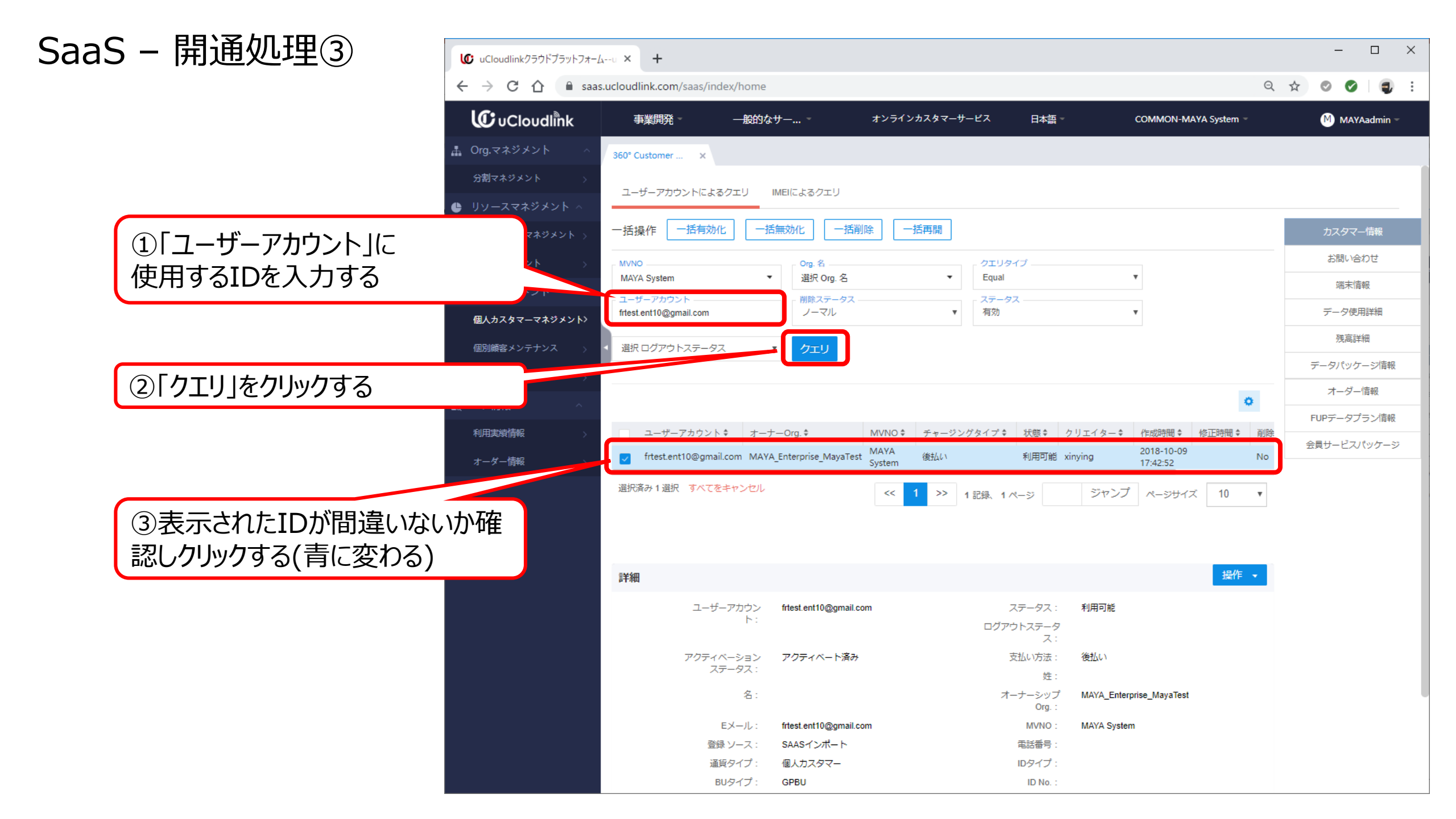

#### SaaS - 開通処理④

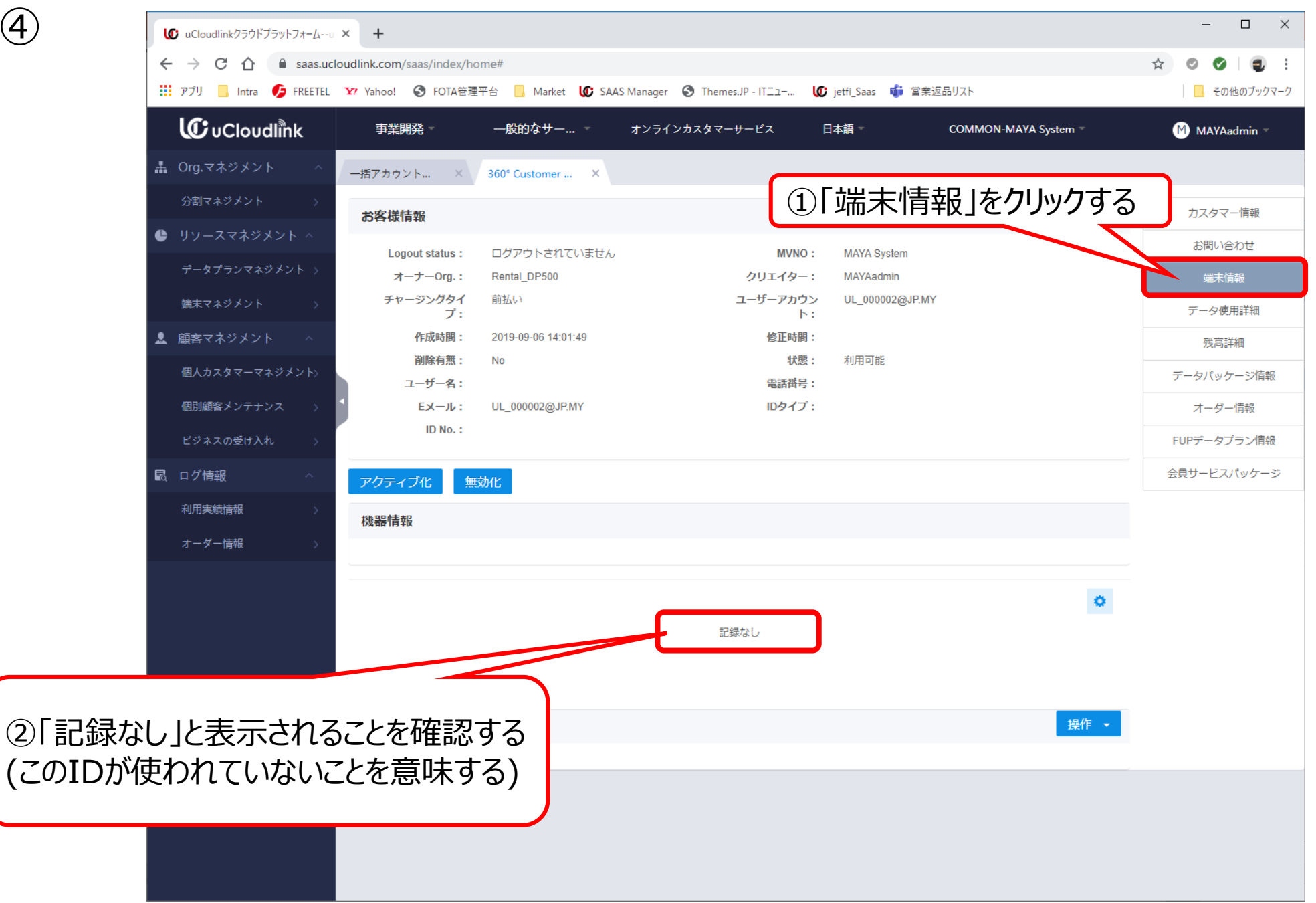

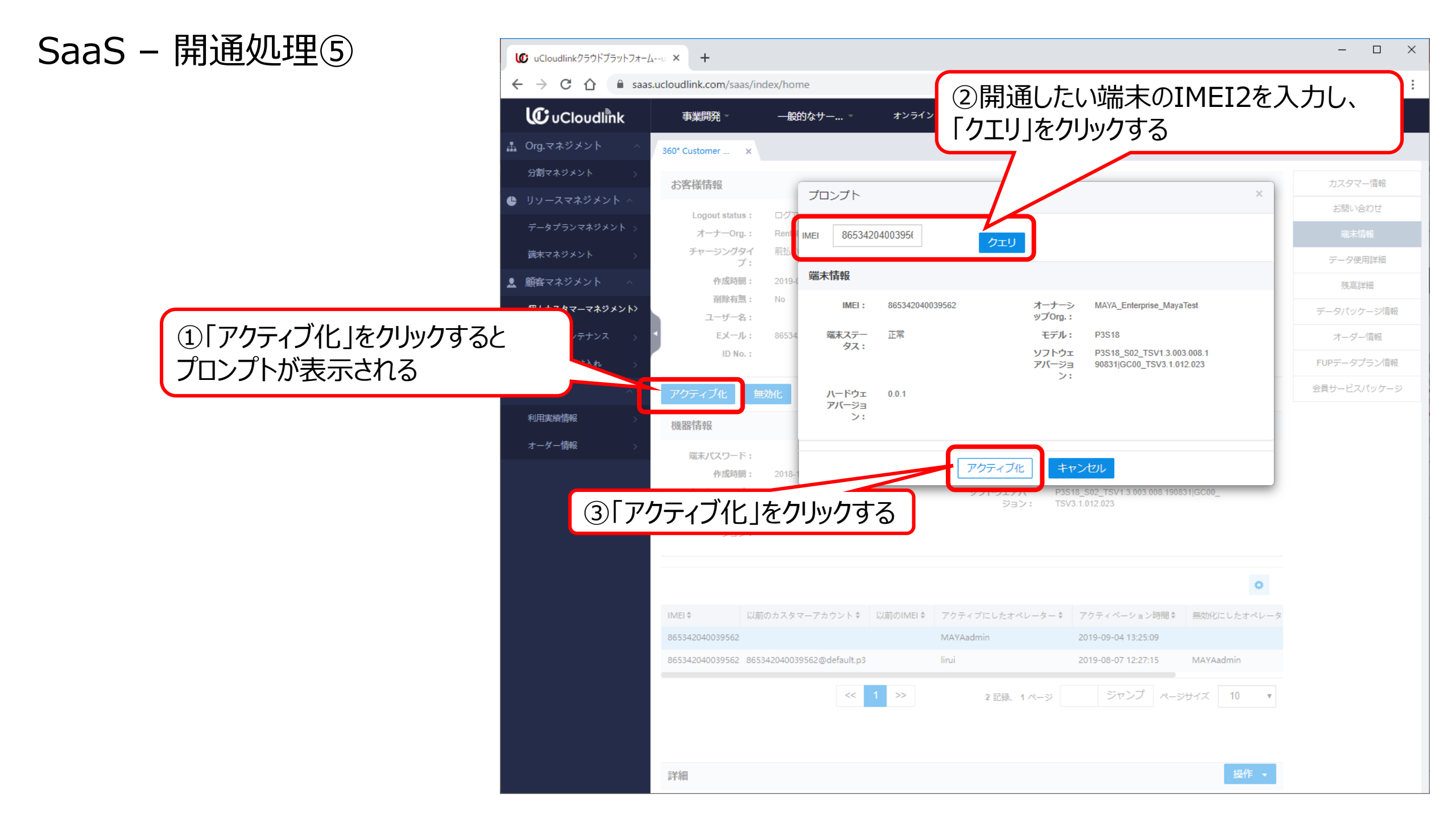

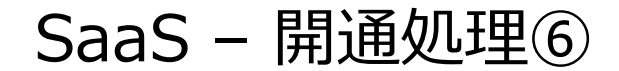

#### 開通処理の確認方法

 ①端末を電源ONする
 ②しばらく待ち、通知バーにアイコンとアンテナバーが 表示されることを確認する

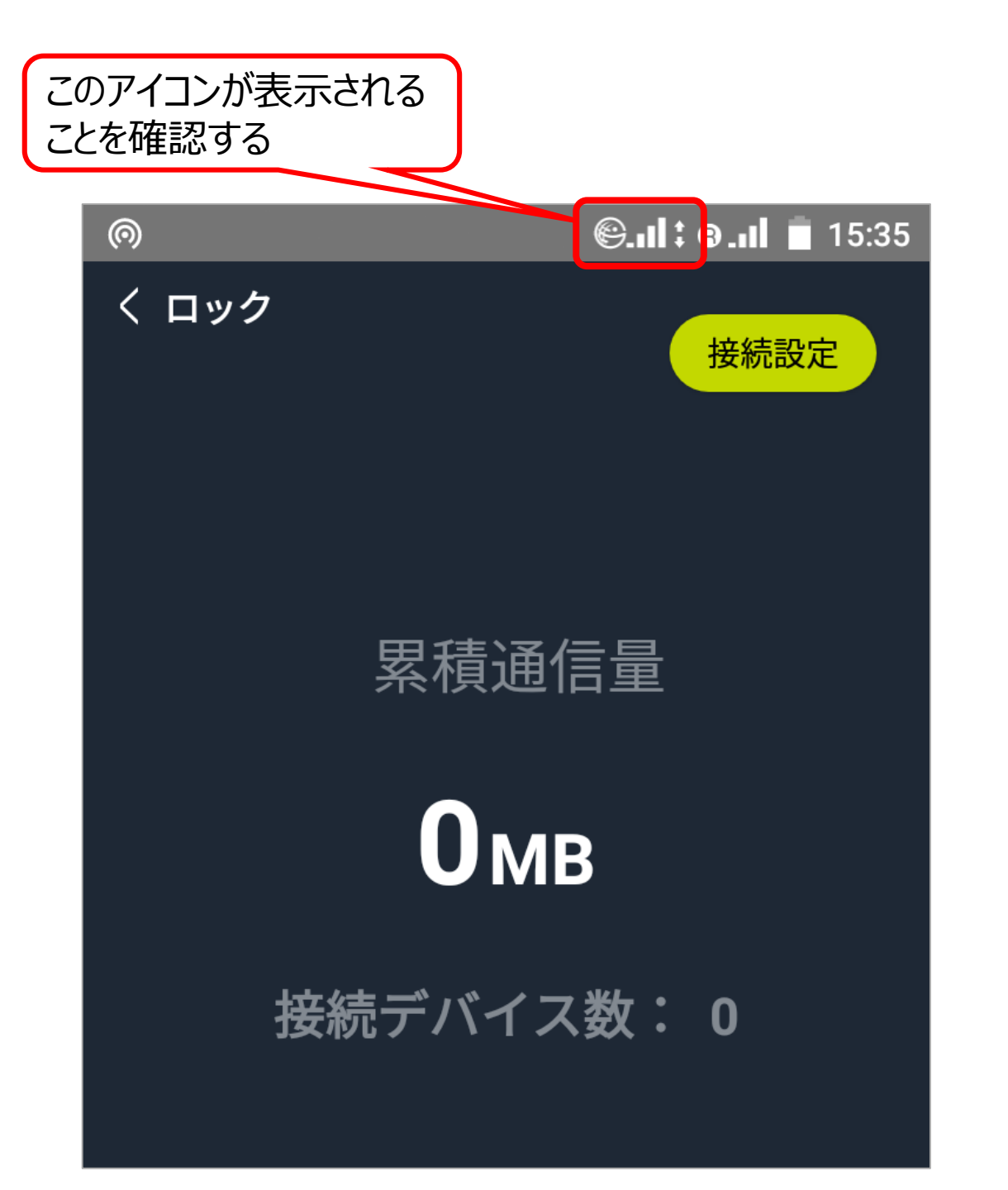

### SaaS - 開通処理⑦

#### 開通したい端末が既に使われている場合

「アクティブ化」をクリックすると 「端末が他のユーザーによって紐付けられています。強制的に 紐付けを行いますか?」と表示されます。

この場合は必ず「キャンセル」を押し、以下をご確認ください。 ①使おうとしているIDが間違いないか ②端末のIMEI2が間違いないか

オーダー情報

|           | ――般的なサー                        | オンラインカスタマーサービス  | 日本語                 | COMMON-MAYA System 🔻              | MAYAadmin - |
|-----------|--------------------------------|-----------------|---------------------|-----------------------------------|-------------|
|           | 360° Customer ×                |                 |                     |                                   |             |
|           | - Frit                         |                 |                     | ý.                                | カスタマー情報     |
| た。強制的に    | : ログア                          |                 |                     | <u>^</u>                          | お問い合わせ      |
|           | Renta                          | 端末が他のユーザーによって紐付 | けられています。強制的は        | =紐付けを行いますか?                       | 端末情報        |
|           | HUILAV                         | 決定              | キャンセル               |                                   | データ使用詳細     |
| 刺ください     | : 2019-                        | 865342040213191 | オーナーシ M             | AYA System                        | 残高詳細        |
| 回じヽ/とCVv。 |                                |                 | ップOrg. :            |                                   | データパッケージ情報  |
|           | : UL_00<br>「 「 「 「 本人テー<br>タス: | - 止帛            | モテル: P:<br>ソフトウェ P: | 3518<br>3518_S02_TSV1.3.003.008.1 | オーダー情報      |
|           |                                |                 | アバージョ 90<br>ン:      | 831 GC00_TSV3.1.012.023           | FUPデータプラン情報 |
|           | 無効化 ハードウェ<br>マバージョ             | . 0.0.1         |                     |                                   | 会員サービスパッケージ |
| 機器情報      | >:                             |                 |                     |                                   |             |
| >         |                                |                 |                     |                                   |             |
|           |                                | アクティ            | ブ化                  |                                   |             |
|           |                                | 記録なし            |                     | ×                                 |             |
|           |                                |                 |                     |                                   |             |
|           |                                |                 |                     |                                   |             |
| 詳細        |                                |                 |                     | 操作 🔸                              |             |
|           |                                |                 |                     |                                   |             |
|           |                                |                 |                     |                                   |             |
|           |                                |                 |                     |                                   |             |
|           |                                |                 |                     |                                   |             |
|           |                                |                 |                     |                                   |             |